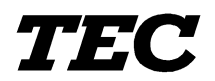

**TEC Thermal Printer** 

# **B-SX4T SERIES**

# **Maintenance** Manual

Document No. EO18-33012

Original Jan., 2003 (Revised )

PRINTED IN JAPAN

TOSHIBA TEC CORPORATION

### WARNING!

Follow all manual instructions. Failure to do so could create safety hazards such as fire or electrocution.

- **NOTES:** 1. Manual instructions must be followed when installing option kits or adding cables to avoid system failures and to insure proper performance and operation.
  - 2. Failure to follow manual instructions or any unauthorized modification, substitution or change to this product will void the limited product warranty.

## TABLE OF CONTENTS

|    |                                               |              |                                                     | Page |  |  |
|----|-----------------------------------------------|--------------|-----------------------------------------------------|------|--|--|
| 1. | UNF                                           | PACKIN       | G                                                   | 1- 1 |  |  |
|    | 1.1                                           | PROC         | CEDURES                                             | 1- 1 |  |  |
|    | 1.2                                           | CHEC         | CKS                                                 | 1-2  |  |  |
| 2. | SET                                           | TING         |                                                     | 2- 1 |  |  |
| 3. | NOTE FOR OPTIONAL EQUIPMENT INSTALLATION      |              |                                                     |      |  |  |
|    | /                                             | MAJOR        | UNIT REPLACEMENT/MAINTENANCE                        | 3- 1 |  |  |
|    | 3.1                                           | OPEN         | NING/CLOSING THE TOP COVER                          | 3-3  |  |  |
|    | 3.2                                           | REMO         | DVING THE SIDE PANEL (L)                            | 3-3  |  |  |
|    | 3.3                                           | OPEN         | NING/CLOSING THE PRINTER BLOCK                      | 3- 4 |  |  |
|    | 3.4                                           | REMO         | OVING THE OPERATION PANEL                           | 3- 5 |  |  |
| 4. | INSTALLATION PROCEDURE FOR OPTIONAL FOUIPMENT |              |                                                     |      |  |  |
|    | 4.1                                           | SWIN         | G CUTTER (B-4205-QM)                                | 4- 1 |  |  |
|    | 4.2                                           | ROTA         | ARY CUTTER (B-8204-QM)                              | 4-4  |  |  |
|    | 4.3                                           | STRIF        | P MODULE (B-9904-H-QM)                              | 4- 8 |  |  |
|    | 4.4                                           | RIBBO        | ON SAVING MODULE (B-9904-R-QM)                      | 4-14 |  |  |
|    | 4.5                                           | PCMC         | CIA INTERFACE BOARD (B-9700-PCM-QM)                 | 4-17 |  |  |
|    | 4.6                                           | USB I        | NTERFACE BOARD (B-9700-USB-QM)                      | 4-20 |  |  |
|    | 4.7                                           | LAN I        | NTERFACE BOARD (B-9700-LAN-QM)                      | 4-24 |  |  |
|    | 4.8                                           | EXPA         | NSION I/O INTERFACE BOARD (B-7704-IO-QM)            | 4-28 |  |  |
| 5. | SYS                                           | TEM M        | ODE                                                 | 5- 1 |  |  |
|    | 5.1                                           | OPER         | ATION PANEL                                         | 5- 1 |  |  |
|    | 5.2                                           | 5.2 OVERVIEW |                                                     |      |  |  |
|    | 5.3 SELF-DIAGNOSTIC                           |              | -DIAGNOSTIC TEST                                    | 5-3  |  |  |
|    |                                               | 5.3.1        | Printing Mode Selection                             | 5- 4 |  |  |
|    |                                               | 5.3.2        | Dispensing Mode Selection                           | 5- 4 |  |  |
|    |                                               | 5.3.3        | Maintenance Counter/Parameter Settings Printing Out | 5- 5 |  |  |
|    |                                               | 5.3.4        | Self-Diagnostic Test and Result Print Out           | 5-10 |  |  |
|    |                                               | 5.3.5        | Print Head Element Check                            | 5-15 |  |  |
|    | 5.4                                           | PARA         | METER SETTING                                       | 5-16 |  |  |
|    |                                               | 5.4.1        | Character Code Selection                            | 5-17 |  |  |
|    |                                               | 5.4.2        | Zero Font Code Selection                            | 5-20 |  |  |
|    |                                               | 5.4.3        | Baud Rate Selection                                 | 5-20 |  |  |
|    |                                               | 5.4.4        | Data Length Selection                               | 5-21 |  |  |
|    |                                               | 5.4.5        | Stop Bit Selection                                  | 5-21 |  |  |
|    |                                               | 5.4.6        | Parity Selection                                    | 5-21 |  |  |
|    |                                               | 5.4.7        | Transmission Control Code Selection                 | 5-22 |  |  |
|    |                                               | 5.4.8        | LCD Message Selection                               | 5-23 |  |  |
|    |                                               | 5.4.9        | Auto Forward Wait Selection                         | 5-23 |  |  |
|    |                                               | 5.4.10       | Head Up Cut/Rewinder Selection                      | 5-24 |  |  |

|     | 5.4.11 | Ribbon Saving Function Selection                                   | 5-24 |
|-----|--------|--------------------------------------------------------------------|------|
|     | 5.4.12 | Control Code Selection                                             | 5-25 |
|     | 5.4.13 | Strip Wait Status Selection                                        | 5-26 |
|     | 5.4.14 | FEED Key Function Selection                                        | 5-26 |
|     | 5.4.15 | KANJI Code Selection                                               | 5-27 |
|     | 5.4.16 | EURO Code Selection                                                | 5-27 |
|     | 5.4.17 | Auto Print Head Check Selection                                    | 5-28 |
|     | 5.4.18 | Centronics Interface ACK/BUSY Timing Selection                     | 5-28 |
|     | 5.4.19 | Web Printer Function Selection                                     | 5-29 |
|     | 5.4.20 | Input Prime Selection                                              | 5-30 |
|     | 5.4.21 | Ribbon Near End Selection                                          | 5-30 |
|     | 5.4.22 | Expansion I/O Interface Selection                                  | 5-30 |
|     | 5.4.23 | Centronics Interface Selection                                     | 5-31 |
|     | 5.4.24 | Plug & Play Selection                                              | 5-31 |
|     | 5.4.25 | Label End Selection                                                | 5-31 |
|     | 5.4.26 | Pre-Strip Selection                                                | 5-32 |
|     | 5.4.27 | Back Feed Speed Selection                                          | 5-32 |
| 5.5 | PRIN   | FER PARAMETER FINE ADJUSTMENT                                      | 5-33 |
|     | 5.5.1  | Feed Length Fine Adjustment                                        | 5-34 |
|     | 5.5.2  | Cut Position Fine Adjustment                                       | 5-35 |
|     | 5.5.3  | Back Feed Length Fine Adjustment                                   | 5-36 |
|     | 5.5.4  | X Axis Fine Adjustment                                             | 5-37 |
|     | 5.5.5  | Print Tone Fine Adjustment (Thermal Transfer/Thermal Direct Print) | 5-39 |
|     | 5.5.6  | Ribbon Motor Voltage Fine Adjustment (Feed/Take-up Motor)          | 5-40 |
|     | 5.5.7  | Threshold Manual Fine Adjustment (Black Mark/Feed Gap Sensor)      | 5-41 |
| 5.6 | TEST   | PRINT                                                              | 5-42 |
|     | 5.6.1  | Specifying the Print Condition for the Test Print                  | 5-44 |
|     | 5.6.2  | Test Print Pattern Selection                                       | 5-47 |
|     | 5.6.3  | Slant Line (1 dot)                                                 | 5-47 |
|     | 5.6.4  | Slant Line (3 dots)                                                | 5-48 |
|     | 5.6.5  | Characters                                                         | 5-48 |
|     | 5.6.6  | Barcode                                                            | 5-49 |
|     | 5.6.7  | Non-Printing                                                       | 5-49 |
|     | 5.6.8  | Factory Test                                                       | 5-50 |
|     | 5.6.9  | Auto Print                                                         | 5-50 |
| 5.7 | SENS   | OR ADJUSTMENT                                                      | 5-51 |
|     | 5.7.1  | Sensor Status Display                                              | 5-52 |
|     | 5.7.2  | Black Mark Sensor Adjustment                                       | 5-53 |
|     | 5.7.3  | Feed Gap Sensor Adjustment                                         | 5-53 |
|     | 5.7.4  | Black Mark Sensor and Feed Gap Sensor Adjustment (No Paper)        | 5-54 |
|     | 5.7.5  | Ribbon End Sensor Adjustment                                       | 5-54 |
| 5.8 | RAM    | CLEAR                                                              | 5-55 |
|     | 5.8.1  | RAM Clear Menu Selection                                           | 5-55 |
|     | 5.8.2  | No RAM Clear                                                       | 5-56 |
|     |        |                                                                    |      |

|     |                                                                                               | 5.8.3                                                                                                    | Maintenance Counter Clear                                                                                                    | 5-56                                                                                                    |
|-----|-----------------------------------------------------------------------------------------------|----------------------------------------------------------------------------------------------------|----------------------------------------------------------------------------------------------------|----------------------------------------------------------------------------------------------------|
|     |                                                                                               | 5.8.4                                                                                                    | Printer Parameter Clear                                                                                                    | 5-56                                                                                                    |
|     | 5.9                                                                                           | IP AD                                                                                                    | DRESS SETTING                                                                                                    | 5-58                                                                                                    |
|     | 5.10                                                                                          | BASIC                                                                                                    | SETTING                                                                                                    | 5-61                                                                                                    |
|     |                                                                                               | 5.10.1                                                                                                    | Basic Specification Selection Mode                                                                                                    | 5-61                                                                                                    |
|     |                                                                                               | 5.10.2                                                                                                    | Basic File Browser                                                                                                    | 5-62                                                                                                    |
|     |                                                                                               | 5.10.3                                                                                                    | Basic Trace Selection Mode                                                                                                    | 5-62                                                                                                    |
|     | 5.11                                                                                          | DOWN                                                                                                    | NLOAD MODE                                                                                                    | 5-63                                                                                                    |
| 6.  | ON                                                                                            | LINE MO                                                                                                    | DDE                                                                                                    | 6- 1                                                                                                    |
|     | 6.1                                                                                           | THRE                                                                                                    | SHOLD SETTING                                                                                                    | 6- 6                                                                                                    |
|     | 6.2                                                                                           | RESE                                                                                                    | Т                                                                                                    | 6- 7                                                                                                    |
|     | 6.3                                                                                           | DUMF                                                                                                    | 9 MODE                                                                                                    | 6-8                                                                                                    |
| 7.  | PRC                                                                                           | GRAM                                                                                                    | DOWNLOAD                                                                                                    | 7- 1                                                                                                    |
|     | 7.1                                                                                           | OUTL                                                                                                    | INE OF FEATURES                                                                                                    | 7- 1                                                                                                    |
|     | 7.2                                                                                           | DOWN                                                                                                    | NLOAD PROGRAM INSTALLATION                                                                                                    | 7- 1                                                                                                    |
|     |                                                                                               | 7.2.1                                                                                                    | System Requirements                                                                                                    | 7- 1                                                                                                    |
|     |                                                                                               | 7.2.2                                                                                                    | Setup                                                                                                    | 7- 2                                                                                                    |
|     | 7.3                                                                                           | FIRM                                                                                                    | VARE DOWNLOAD                                                                                                    | 7- 2                                                                                                    |
| 8.  | PER                                                                                           |                                                                                                    | MAINTENANCE PROCEDURE                                                                                                    | 8- 1                                                                                                    |
| 9.  | TRO                                                                                           | UBLES                                                                                                    | HOOTING                                                                                                    | 9- 1                                                                                                    |
|     |                                                                                               |                                                                                                    |                                                                                                    |                                                                                                    |
| 10. | MAJ                                                                                           |                                                                                                    | IT REPLACEMENT                                                                                                    | 10- 1                                                                                                    |
| 10. | <b>MA</b> J                                                                                   | POWF                                                                                                    | IT REPLACEMENT           B SUPPLY UNIT                                                                                                    | <b> 10- 1</b>                                                                                                    |
| 10. | <b>MAJ</b><br>10.1                                                                            | ior un<br>Powe<br>Main                                                                                                    | IT REPLACEMENT<br>ER SUPPLY UNIT<br>PC BOARD                                                                                                    | <b>10- 1</b><br>10- 1<br>10- 3                                                                                                    |
| 10. | <b>MAJ</b><br>10.1<br>10.2<br>10.3                                                            | POWE<br>POWE<br>MAIN<br>PANE                                                                                                    | IT REPLACEMENT<br>ER SUPPLY UNIT<br>PC BOARD                                                                                                    | <b>10- 1</b><br>10- 1<br>10- 3<br>10- 5                                                                                                    |
| 10. | MAJ<br>10.1<br>10.2<br>10.3                                                                   | Powe<br>Powe<br>Main<br>Pane<br>10.3.1                                                                                                    | IT REPLACEMENT<br>ER SUPPLY UNIT<br>PC BOARD<br>L PC BOARD AND LCD UNIT<br>LCD                                                                                                    | 10- 1<br>10- 1<br>10- 3<br>10- 5                                                                                                    |
| 10. | <b>MAJ</b><br>10.1<br>10.2<br>10.3                                                            | Powe<br>Powe<br>Main<br>Pane<br>10.3.1<br>10.3.2                                                                                                    | IT REPLACEMENT<br>ER SUPPLY UNIT<br>PC BOARD<br>L PC BOARD AND LCD UNIT<br>LCD<br>Panel PC Board                                                                                                    | 10- 1<br>10- 1<br>10- 3<br>10- 5<br>10- 5<br>10- 6                                                                                                    |
| 10. | MAJ<br>10.1<br>10.2<br>10.3                                                                   | POWE<br>POWE<br>MAIN<br>PANE<br>10.3.1<br>10.3.2<br>STEP                                                                                                    | IT REPLACEMENT<br>ER SUPPLY UNIT<br>PC BOARD<br>L PC BOARD AND LCD UNIT<br>LCD<br>Panel PC Board<br>PING MOTOR                                                                                                    | 10- 1<br>10- 3<br>10- 5<br>10- 5<br>10- 6<br>10- 7                                                                                                    |
| 10. | MAJ<br>10.1<br>10.2<br>10.3<br>10.4<br>10.5                                                   | POWE<br>MAIN<br>PANE<br>10.3.1<br>10.3.2<br>STEPI<br>RIBBO                                                                                                    | IT REPLACEMENT<br>ER SUPPLY UNIT<br>PC BOARD<br>L PC BOARD AND LCD UNIT<br>LCD<br>Panel PC Board<br>PING MOTOR<br>ON MOTORS (TAKE-UP, FEED)                                                                                                    | 10- 1<br>10- 3<br>10- 3<br>10- 5<br>10- 5<br>10- 7<br>10- 7                                                                                                    |
| 10. | MAJ<br>10.1<br>10.2<br>10.3<br>10.4<br>10.5                                                   | POWE<br>MAIN<br>PANE<br>10.3.1<br>10.3.2<br>STEP<br>RIBBO<br>10.5.1                                                                                                    | IT REPLACEMENT<br>ER SUPPLY UNIT<br>PC BOARD<br>L PC BOARD AND LCD UNIT<br>LCD<br>Panel PC Board<br>PING MOTOR<br>DN MOTORS (TAKE-UP, FEED)<br>Ribbon Motor (Take-up)                                                                                                    | 10- 1<br>10- 3<br>10- 3<br>10- 5<br>10- 5<br>10- 6<br>10- 7<br>10- 9                                                                                                    |
| 10. | MAJ<br>10.1<br>10.2<br>10.3<br>10.4<br>10.5                                                   | POWE<br>MAIN<br>PANE<br>10.3.1<br>10.3.2<br>STEPI<br>RIBBO<br>10.5.1<br>10.5.2                                                                                                    | IT REPLACEMENT ER SUPPLY UNIT PC BOARD L PC BOARD AND LCD UNIT LCD Panel PC Board PING MOTOR PING MOTORS (TAKE-UP, FEED) Ribbon Motor (Take-up) Ribbon Motor (Feed)                                                                                                    | 10-       1          10-       3          10-       5          10-       5          10-       6          10-       7          10-       9          10-       9          10-       10-                                                                                                    |
| 10. | MAJ<br>10.1<br>10.2<br>10.3<br>10.4<br>10.5                                                   | OR UN<br>POWE<br>MAIN<br>PANE<br>10.3.1<br>10.3.2<br>STEP<br>RIBBO<br>10.5.1<br>10.5.2<br>RIBBO                                                                                                    | IT REPLACEMENT ER SUPPLY UNIT PC BOARD PC BOARD AND LCD UNIT LCD Panel PC Board PING MOTOR PING MOTOR PING MOTORS (TAKE-UP, FEED) Ribbon Motor (Take-up) Ribbon Motor (Feed) ON MOTOR SENSORS (TAKE-UP, FEED)                                                                                        | 10- 1<br>10- 3<br>10- 5<br>10- 5<br>10- 6<br>10- 7<br>10- 9<br>10- 9<br>10-11<br>10-13                                                                                                    |
| 10. | MAJ<br>10.1<br>10.2<br>10.3<br>10.4<br>10.5                                                   | POWE<br>MAIN<br>PANE<br>10.3.1<br>10.3.2<br>STEPI<br>RIBBC<br>10.5.1<br>10.5.2<br>RIBBC<br>10.6.1                                                                                                    | IT REPLACEMENT ER SUPPLY UNIT PC BOARD PC BOARD AND LCD UNIT                                                                                                    | 10-       1          10-       3          10-       5          10-       5          10-       6          10-       7          10-       7          10-       7          10-       9          10-       10-          10-       11          10-       13          10-       13                                                                                                    |
| 10. | MAJ<br>10.1<br>10.2<br>10.3<br>10.4<br>10.5                                                   | POWE<br>POWE<br>MAIN<br>PANE<br>10.3.1<br>10.3.2<br>STEPI<br>RIBBO<br>10.5.1<br>10.5.2<br>RIBBO<br>10.6.1<br>10.6.2                                                                                     | IT REPLACEMENT<br>ER SUPPLY UNIT<br>PC BOARD<br>L PC BOARD AND LCD UNIT<br>LCD<br>Panel PC Board<br>PING MOTOR<br>PING MOTORS (TAKE-UP, FEED)<br>Ribbon Motor (Take-up)<br>Ribbon Motor (Feed)<br>DN MOTOR SENSORS (TAKE-UP, FEED)<br>Ribbon Motor Sensor (Take-up)<br>Ribbon Motor Sensor (Take-up) | 10-       1          10-       3          10-       5          10-       5          10-       5          10-       7          10-       7          10-       7          10-       9          10-       10-          10-       11          10-       13          10-       13          10-       10-                                                                                                    |
| 10. | MAJ<br>10.1<br>10.2<br>10.3<br>10.4<br>10.5<br>10.6                                           | POWE<br>MAIN<br>PANE<br>10.3.1<br>10.3.2<br>STEPI<br>RIBBC<br>10.5.1<br>10.5.2<br>RIBBC<br>10.6.1<br>10.6.2<br>PRINT                                                                                    | IT REPLACEMENT<br>ER SUPPLY UNIT<br>PC BOARD                                                                                                    | 10-       1          10-       3          10-       5          10-       5          10-       6          10-       7          10-       7          10-       7          10-       9          10-       10-          10-       13          10-       13          10-       15          10-       17                                                                                                    |
| 10. | MAJ<br>10.1<br>10.2<br>10.3<br>10.4<br>10.5<br>10.6<br>10.7<br>10.8                           | POWE<br>MAIN<br>PANE<br>10.3.1<br>10.3.2<br>STEPI<br>RIBBO<br>10.5.1<br>10.5.2<br>RIBBO<br>10.6.1<br>10.6.2<br>PRINT<br>PLATE                                                                           | IT REPLACEMENT                                                                                                    | 10-       1          10-       3          10-       5          10-       5          10-       5          10-       7          10-       7          10-       7          10-       9          10-       10-          10-       13          10-       13          10-       15          10-       10-          10-       10-          10-       10-          10-       10-          10-       10-          10-       10-          10-       10-          10-       10- |
| 10. | MAJ<br>10.1<br>10.2<br>10.3<br>10.4<br>10.5<br>10.6<br>10.7<br>10.8<br>10.9                   | POWE<br>MAIN<br>PANE<br>10.3.1<br>10.3.2<br>STEPI<br>RIBBC<br>10.5.1<br>10.5.2<br>RIBBC<br>10.6.1<br>10.6.2<br>PRINT<br>PLATE<br>FEED                                                                   | IT REPLACEMENT                                                                                                    | 10- 1          10- 3          10- 5          10- 5          10- 7          10- 7          10- 9          10- 10          10-13          10-15          10-17          10-20          10-22                                                                                                    |
| 10. | MAJ<br>10.1<br>10.2<br>10.3<br>10.4<br>10.5<br>10.6<br>10.7<br>10.8<br>10.9<br>10.10          | VOR UN<br>POWE<br>MAIN<br>PANE<br>10.3.1<br>10.3.2<br>STEPI<br>RIBBO<br>10.5.1<br>10.5.2<br>RIBBO<br>10.6.1<br>10.6.2<br>PRINT<br>PLATE<br>FEED<br>0 PINCH                                              | IT REPLACEMENT                                                                                                    | 10- 1          10- 3          10- 5          10- 5          10- 7          10- 7          10- 7          10- 7          10- 7          10- 9          10-13          10-13          10-17          10-20          10-22          10-24                                                                                                    |
| 10. | MAJ<br>10.1<br>10.2<br>10.3<br>10.4<br>10.5<br>10.6<br>10.7<br>10.8<br>10.9<br>10.10<br>10.10 | POWE<br>MAIN<br>PANE<br>10.3.1<br>10.3.2<br>STEPI<br>RIBBC<br>10.5.1<br>10.5.2<br>RIBBC<br>10.6.1<br>10.6.2<br>PRINT<br>PLATE<br>FEED<br>0 PINCH<br>1 MEDIA                                             | IT REPLACEMENT                                                                                                    | 10- 1          10- 3          10- 5          10- 5          10- 5          10- 7          10- 7          10- 9          10- 10          10-13          10-15          10-20          10-24          10-24                                                                                                    |
| 10. | MAJ<br>10.1<br>10.2<br>10.3<br>10.4<br>10.5<br>10.6<br>10.7<br>10.8<br>10.9<br>10.10<br>10.1  | VOR UNI<br>POWE<br>MAIN<br>PANE<br>10.3.1<br>10.3.2<br>STEPI<br>RIBBO<br>10.5.1<br>10.5.2<br>RIBBO<br>10.6.1<br>10.6.2<br>PRINT<br>PLATE<br>FEED<br>0 PINCH<br>1 MEDIA<br>10.11.1                       | IT REPLACEMENT                                                                                                    | 10- 1          10- 3          10- 5          10- 5          10- 5          10- 7          10- 7          10- 7          10- 7          10- 9          10-13          10-13          10-17          10-20          10-24          10-26          10-26                                                                                                    |
| 10. | MAJ<br>10.1<br>10.2<br>10.3<br>10.4<br>10.5<br>10.6<br>10.7<br>10.8<br>10.9<br>10.10<br>10.1  | POWE<br>MAIN<br>PANE<br>10.3.1<br>10.3.2<br>STEPI<br>RIBBC<br>10.5.1<br>10.5.2<br>RIBBC<br>10.6.1<br>10.6.2<br>PRINT<br>PLATE<br>FEED<br>0 PINCH<br>1 MEDI/<br>10.11.1                                  | IT REPLACEMENT                                                                                                    | 10- 1          10- 3          10- 5          10- 5          10- 5          10- 7          10- 7          10- 7          10- 7          10- 9          10-11          10-13          10-13          10-17          10-20          10-22          10-24          10-26          10-28                                                                                                    |
| 10. | MAJ<br>10.1<br>10.2<br>10.3<br>10.4<br>10.5<br>10.6<br>10.7<br>10.8<br>10.9<br>10.10<br>10.1  | VOR UNI<br>POWE<br>MAIN<br>PANE<br>10.3.1<br>10.3.2<br>STEPI<br>RIBBO<br>10.5.1<br>10.5.2<br>RIBBO<br>10.6.1<br>10.6.2<br>PRINT<br>PLATE<br>FEED<br>0 PINCH<br>1 MEDIA<br>10.11.1<br>10.11.2<br>10.11.3 | IT REPLACEMENT                                                                                                    | 10- 1          10- 3          10- 5          10- 5          10- 5          10- 7          10- 7          10- 7          10- 7          10- 9          10-13          10-13          10-15          10-17          10-20          10-22          10-24          10-26          10-28          10-28          10-29                                                                                                    |

|       | 10.11.4 Reassembling the Media Sensor Ass'y | 10-30 |
|-------|---------------------------------------------|-------|
| 10.12 | HEAD UP SENSOR                              | 10-32 |
| 10.13 | PRINTER OPEN SENSOR                         | 10-34 |
| 10.14 | RIBBON END SENSOR                           | 10-36 |

#### CAUTION!

- 2. The contents of this manual may be changed without notification.
- 3. Please refer to your local Authorised Service representative with regard to any queries you may have in this manual.

<sup>1.</sup> This manual may not be copied in whole or in part without prior written permission of TOSHIBA TEC.

# 1. UNPACKING

### **1.1 PROCEDURE**

- 1) Open the carton.
- 2) Unpack the accessories and the front pad from the carton.

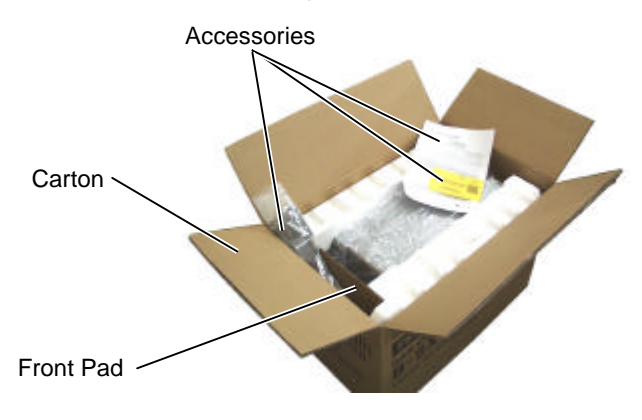

3) Unpack the pads and the printer from the carton.

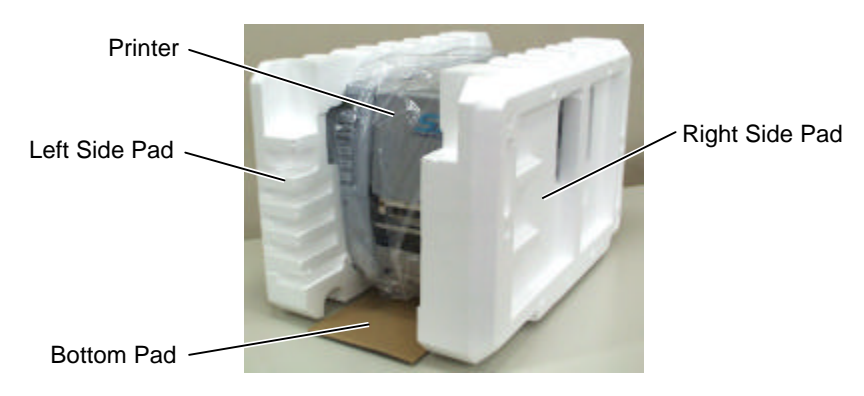

4) Remove the four pieces of tape and the rear pad from the printer.

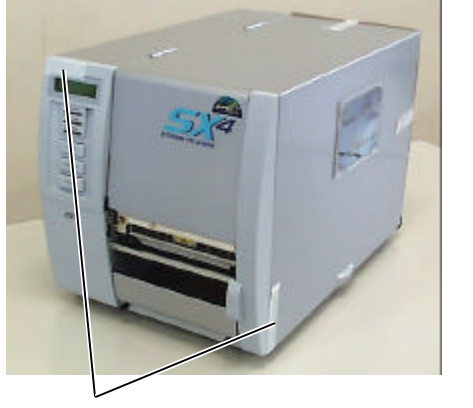

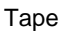

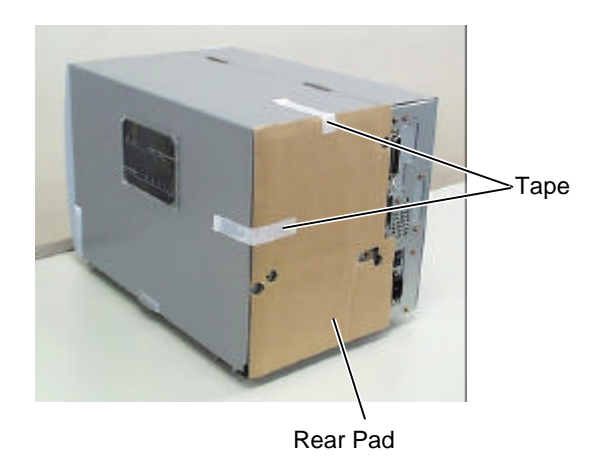

Open the top cover and remove the five pieces of tape. And then, open the ribbon shaft holder 5) plate to remove the ribbon shaft pad from the printer.

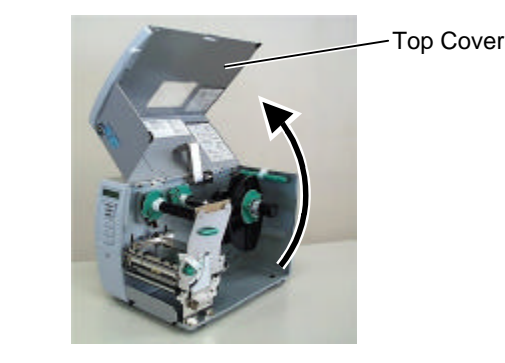

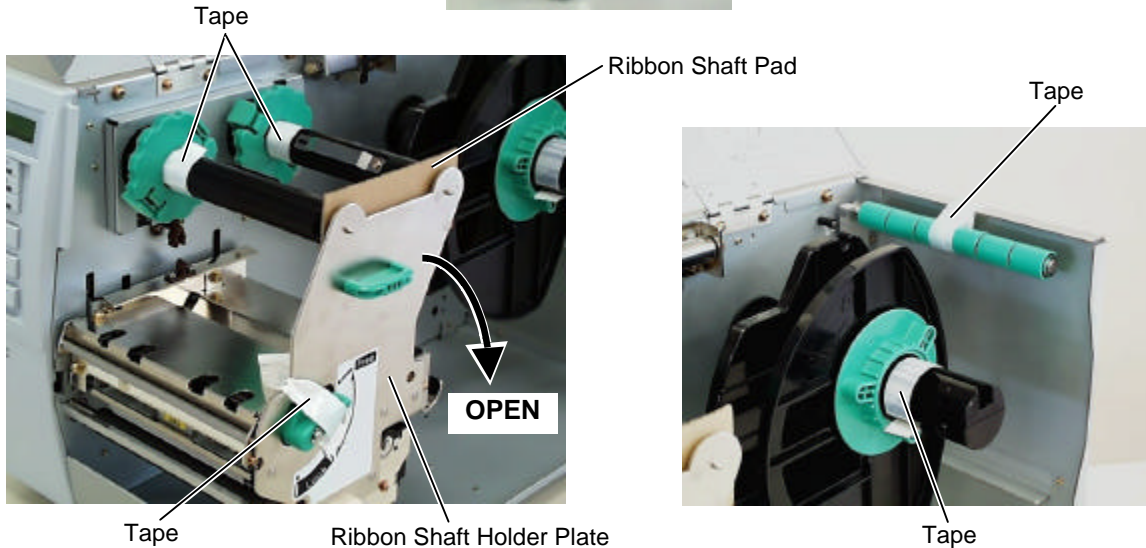

Таре

### 1.2 CHECKS

- 1) Check for damage or scratches on the printer.
- 2) Confirm that none of the accessories are missing. The parts below are provided as accessories.

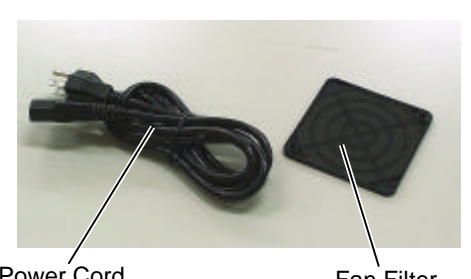

Power Cord

Fan Filter

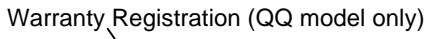

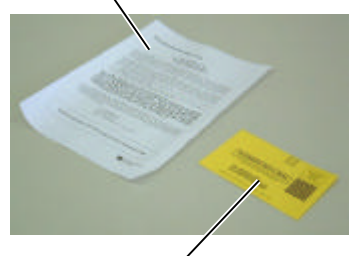

QC Card (QQ model only)

# 2. SETTING

- 1) Place the printer on the level surface.
- 2) Keep the slit free or the printer will be overheated. Also keep enough space for replacing and maintenance works while the top cover is opened.

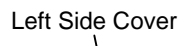

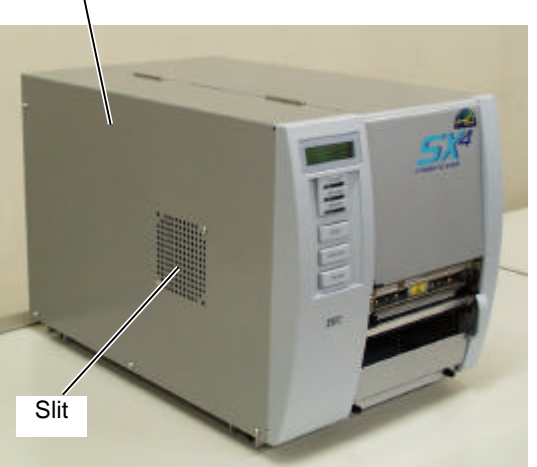

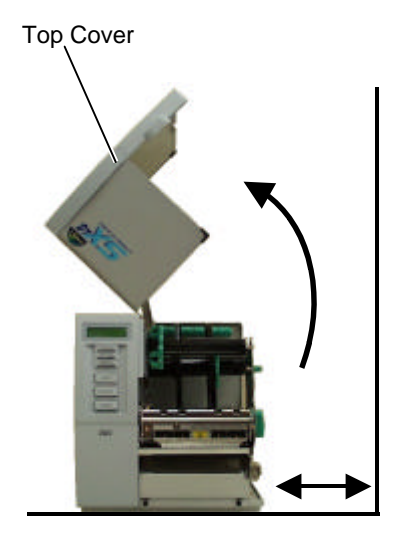

#### 3. NOTE FOR OPTIONAL EQUIPMENT INSTALLATION/MAJOR UNIT REPLACEMENT /MAINTENANCE

3. NOTE FOR OPTIONAL EQUIPMENT INSTALLATION/MAJOR UNIT REPLACEMENT/MAINTENANCE

## 3. NOTE FOR OPTIONAL EQUIPMENT INSTALLATION /MAJOR UNIT REPLACEMENT/MAINTENANCE

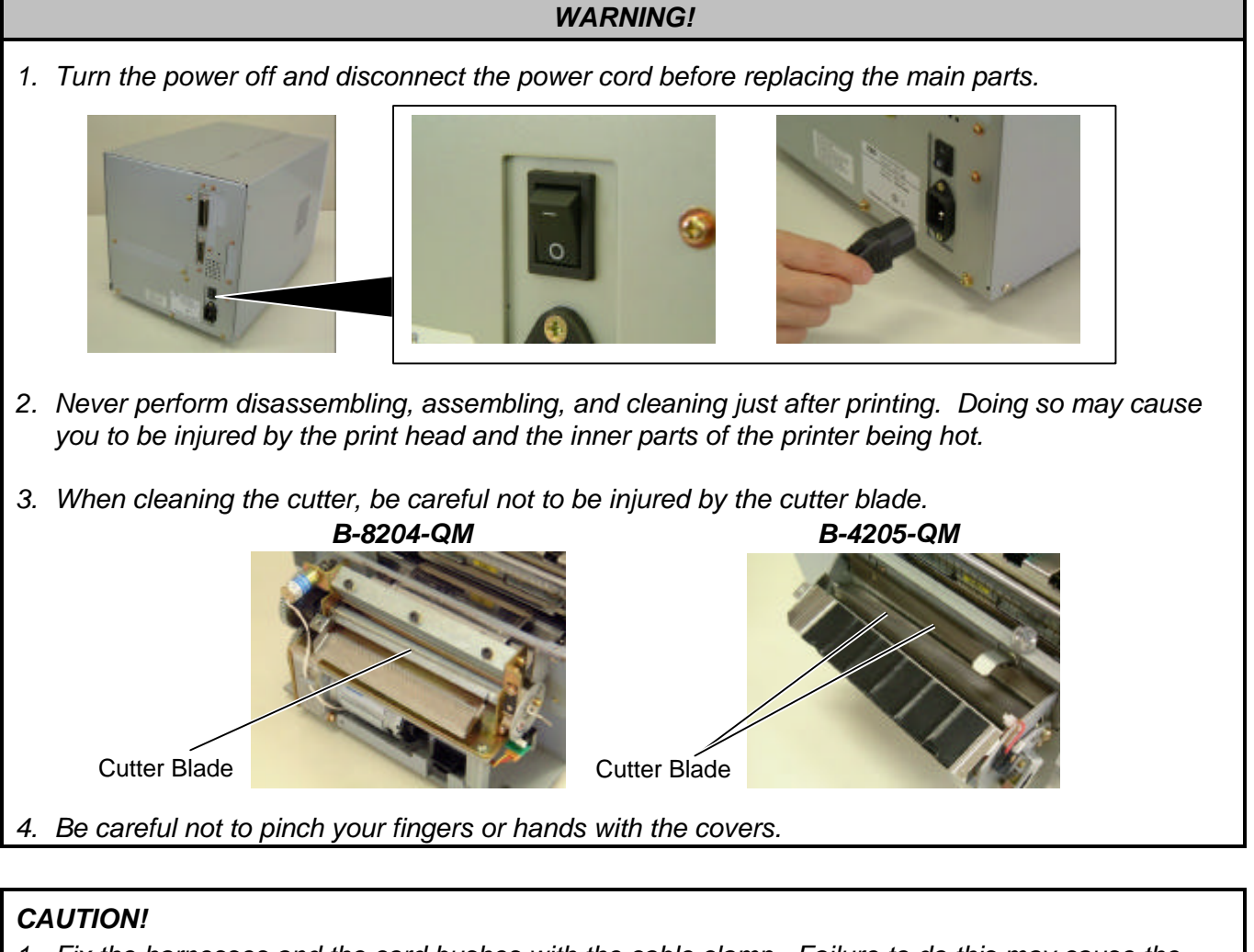

1. Fix the harnesses and the cord bushes with the cable clamp. Failure to do this may cause the covers to catch them.

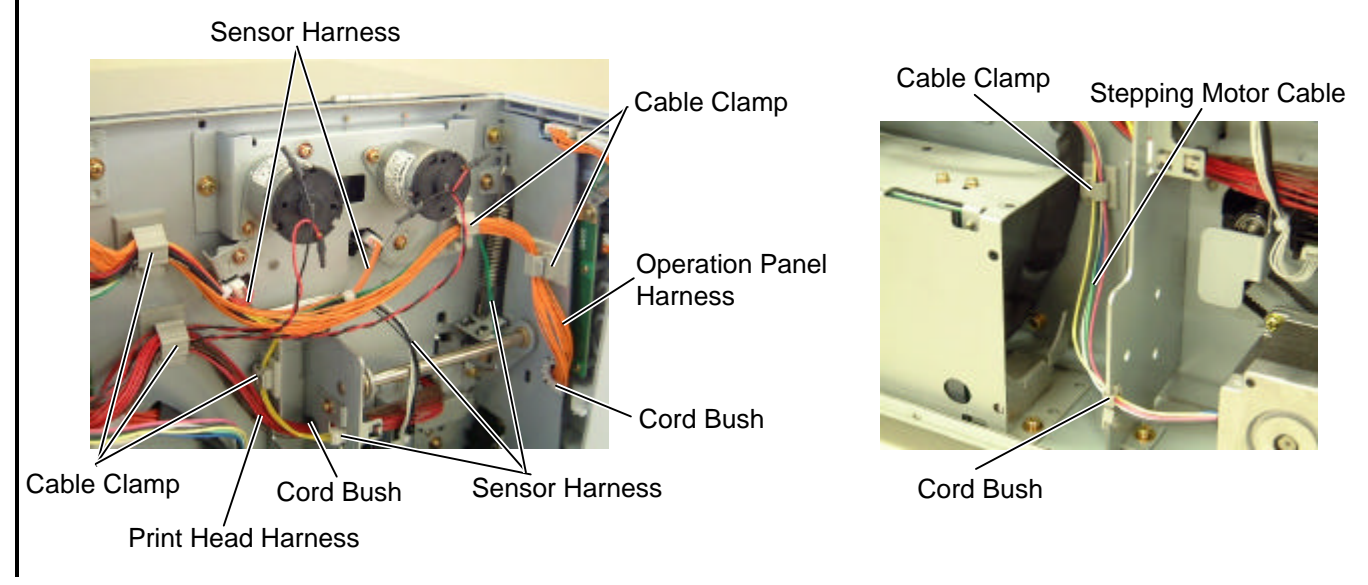

#### 3. NOTE FOR OPTIONAL EQUIPMENT INSTALLATION/MAJOR UNIT REPLACEMENT /MAINTENANCE

- 3. NOTE FOR OPTIONAL EQUIPMENT INSTALLATION/MAJOR UNIT REPLACEMENT/MAINTENANCE
- 2. Do not remove the screws below. Doing so will require the printer block position adjustment with the jig.

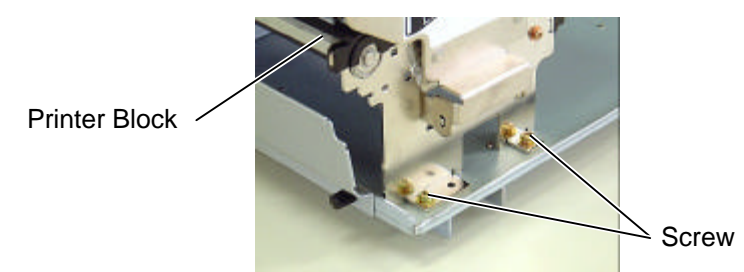

3. Be careful not to damage the sensor window. If so, the sensor cannot detect the feed gap or the black mark correctly, causing improper printing.

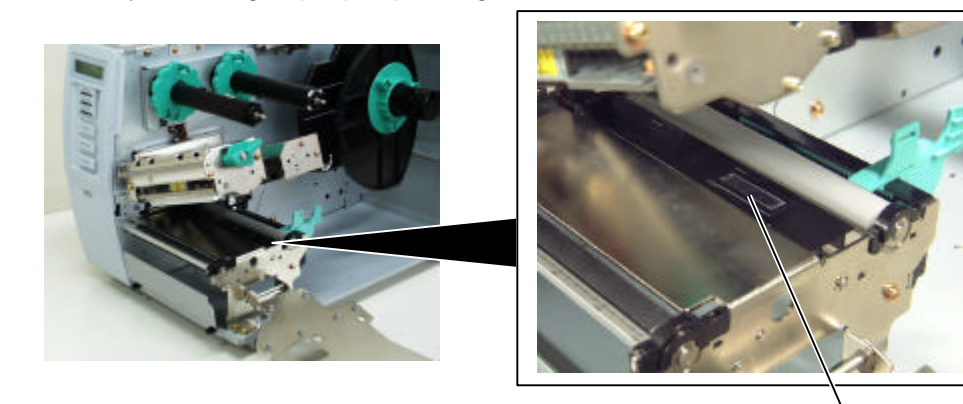

Sensor Window

4. Be careful not to damage the print head element. Doing so will cause improper printing.

Print Head

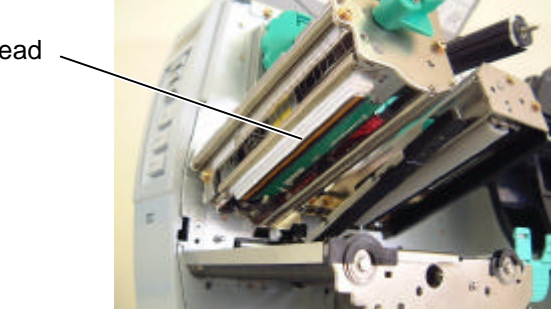

### 3.1 OPENING/CLOSING THE TOP COVER

When opening the top cover, fully open the top cover to the open position. When closing, softly close it to the close position.

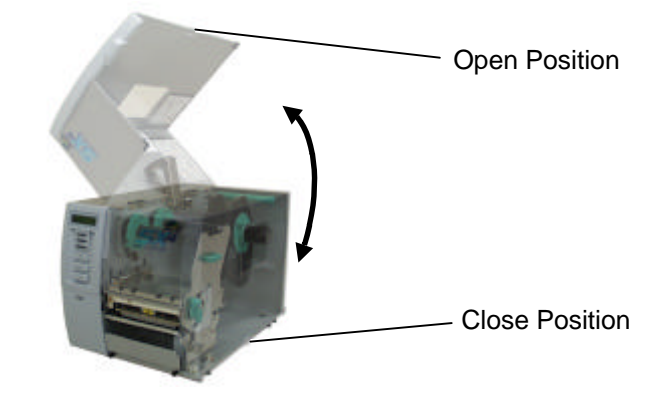

### 3.2 REMOVING THE SIDE PANEL (L)

- 1) Remove the four B-4x5 screws from the side panel (L).
- Open the top cover and remove the three SMW-4x8 screws that secure the side panel (L). 2)

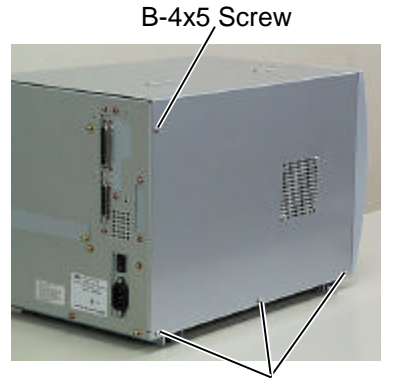

B-4x5 Screw

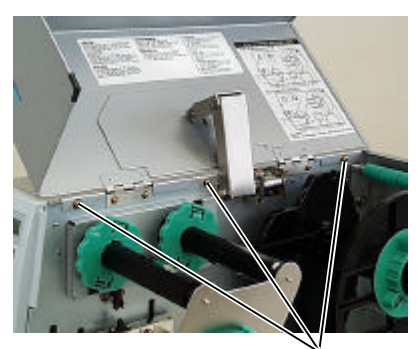

SMW-4x8 Screw

- 3) Close the top cover.
- 4) Lift the side panel (L) and put it aside.
- Release the fan motor harness from the cable clamp, disconnect it from CN19 on the Main PC 5) board, and then separate the side panel (L). Main PC Board

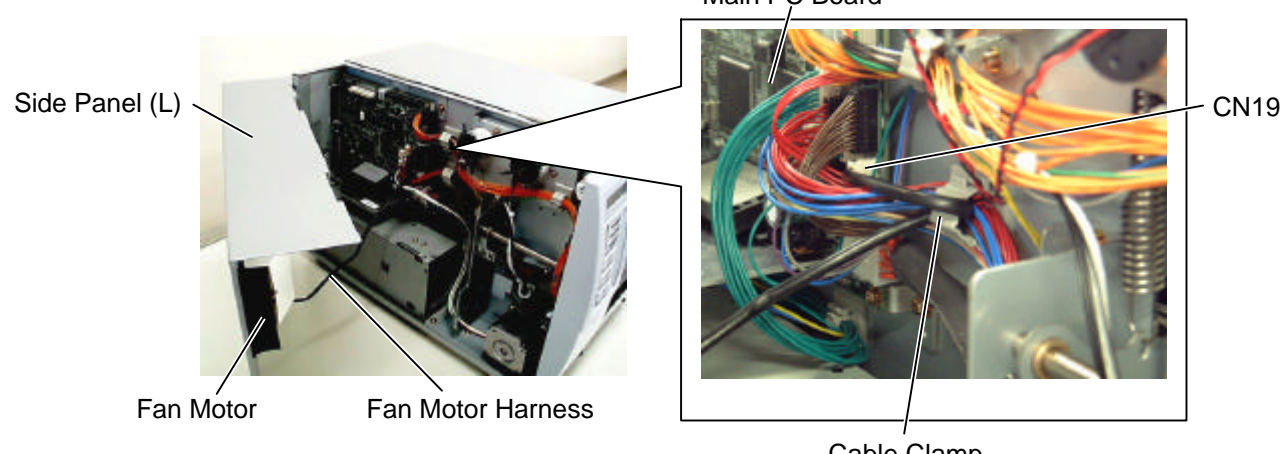

Cable Clamp

### 3.3 OPENING/CLOSING THE PRINTER BLOCK

- 1) Open the top cover.
- 2) Turn the head lever counterclockwise to Free position.
- 3) Open the ribbon shaft holder plate.

Ribbon Shaft Holder Plate

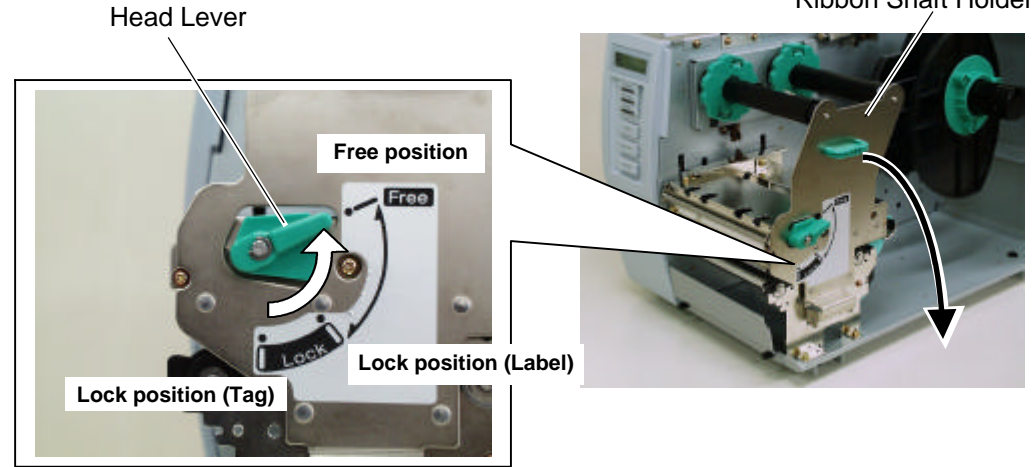

4) Raise the print head block until it stops.

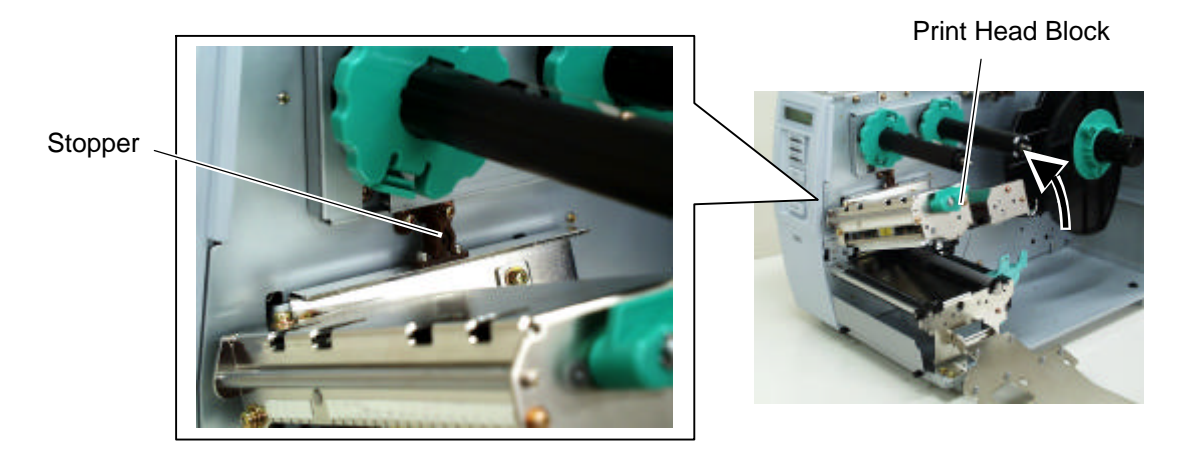

**NOTE:** DO NOT excessively push down the print head block to close it. Dosing so may cause a failure of the print head block or damage to the print head.

3.4 REMOVING THE OPERATION PANEL

### 3.4 REMOVING THE OPERATION PANEL

1) Open the top cover. (Refer to section 3.1.)

SMW-4x8 Screw

- 2) Remove the side panel (L) from the printer. (Refer to section 3.2.)
- 3) Remove the SMW-4x8 screw that secures the operation panel ass'y.

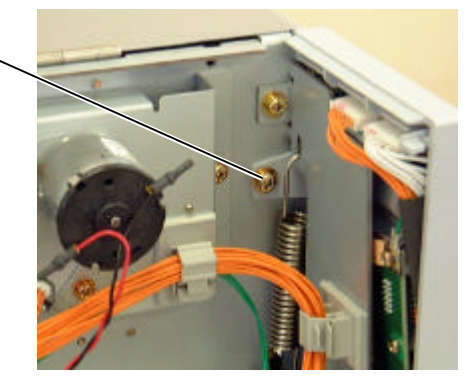

4) Half open the top cover, otherwise the operation panel ass'y cannot be removed from the printer.

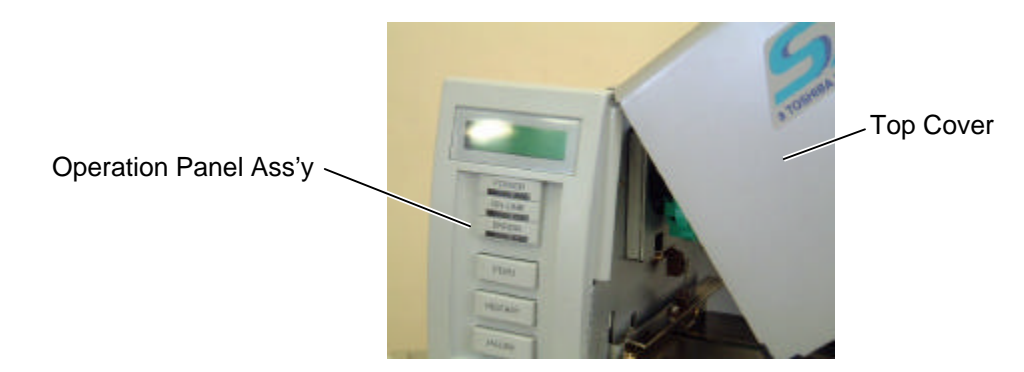

5) Lift the operation panel ass'y to release the hook, and then remove the operation panel ass'y by moving it forward.

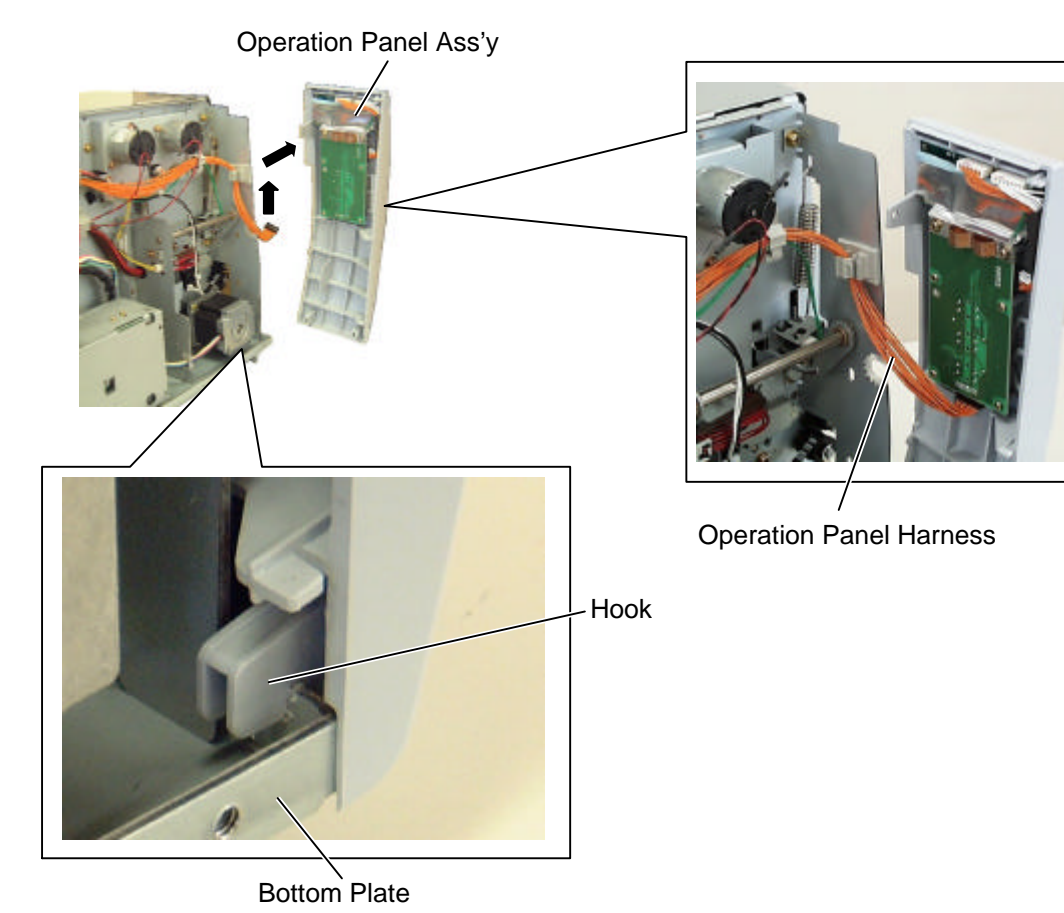

6) Disconnect the operation panel harness from the operation panel ass'y.

7) Reassemble in the reverse order of removal. Lead the operation panel harness through the bush so that the side panel (L) does not catch it.

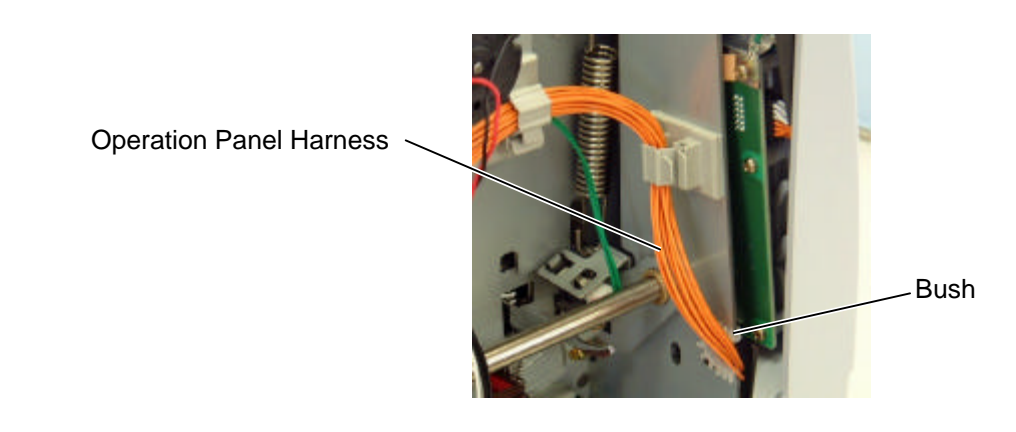